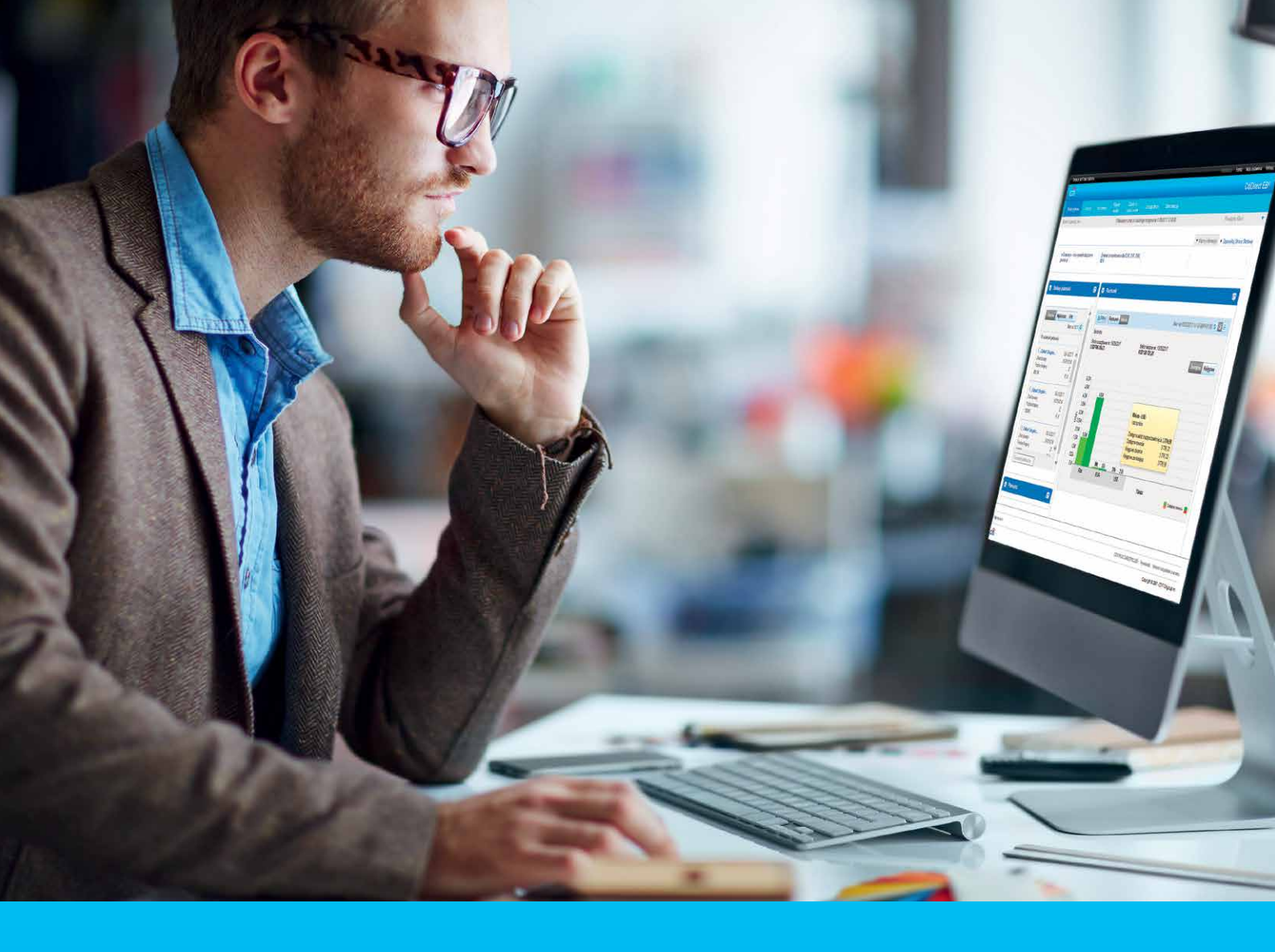

## **CitiDirect BE Portal** Enabling Users for MobilePASS

#### CitiService

Pomoc Techniczna CitiDirect BE tel. 801 343 978, +48 22 690 15 21 poniedziałek - piątek: 8:00 - 17:00 helpdesk.ebs@citi.com

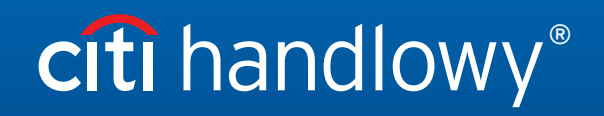

www.citihandlowy.pl Bank Handlowy w Warszawie S.A.

# Table of Contents

| 1. | Creating new Users with MobilePASS credential         | 3  |
|----|-------------------------------------------------------|----|
| 2. | Enabling Existing Users for MobilePASS, SMS and Voice | 9  |
| 3. | Re-Activating MobilePASS for End-Users                | 11 |

#### 1. Creating New Users with MobilePASS credential

Login to **CitiDirect BE Portal** and link to the client definition of users to entitle. Click on **Self Service** then click on **Users & Entitlements**.

|          | Trade Solutions            |                        |                 |                                                                                              |                                                                                                    | BRIJES                                                                                                    | H SHAH2                                                                                                    |
|----------|----------------------------|------------------------|-----------------|----------------------------------------------------------------------------------------------|----------------------------------------------------------------------------------------------------|----------------------------------------------------------------------------------------------------|----------------------------------------------------------------------------------------------------|
| ti"      |                            |                        |                 |                                                                                              |                                                                                                    |                                                                                                    |                                                                                                    |
| lome     | CitiDirect Services        | Trade Liquid<br>Invest | lity &<br>ments | Reports &<br>Analytics                                                                       | Self Service                                                                                                    | More Citi<br>Products                                                                                                  |                                                                                                    |
| nt Logge | d in as: TCS_GND_INT4      | 0 failed attempts sind | e last logir:   | 11/04/2015 22                                                                                | Support<br>Service Inquiry M                                                                                                    | anager 🖻                                                                                                    | Client Administration<br>Service Reports<br>User Group Summary Report                                                                         |
| CitiE    | Direct unavailable on Satu | rday, November 7th     | New C           | titiDirect BE® ar                                                                            | ar Client Administration User G<br>Service User Pr<br>Users & Entitlements - New Client Settings - New Clients - New Clients - New Client Logon / |                                                                                                    | User Group Detail Report<br>User Profile and Entitlements<br>Report<br>Inactive User Report<br>Logon Activity Report<br>Client Linkage Report |
| Eore     | sign Eychange Pates        |                        | Error on Load   | Reference Information<br>Holiday Calendar<br>Payment Cut-Off Time<br>Client Service Contacts |                                                                                                    | User Entitlemente Detail<br>Report<br>AML User by Client Report<br>Audit Log Detail Report<br>Audit Log Summary Report |                                                                                                    |
| Pore     | Companye                   |                        | 60              |                                                                                              | Learning and                                                                                                    |                                                                                                    | Tools and Utilities                                                                                                    |
|          | Currencies                 | 0                      | 50              | (                                                                                            | Communication                                                                                                    | S                                                                                                    | Performance Optimizer                                                                                                    |
|          | USD                        | 1.                     | 520             | 1                                                                                            | Featured Topics                                                                                                    |                                                                                                    |                                                                                                    |
|          | ELIP                       |                        | 026             |                                                                                              | FAUS                                                                                                    |                                                                                                    | V                                                                                                    |
|          | LUN                        |                        |                 |                                                                                              | 0.005                                                                                                    | 0.000                                                                                                    | 1.000                                                                                                    |

Click on Users & Entitlements followed by Users and click on Create.

| Treasury and T                               | rade Solutions                          |               |                            |                        |              | BRIJESH SHAH2         |
|----------------------------------------------|-----------------------------------------|---------------|----------------------------|------------------------|--------------|-----------------------|
| citi                                         |                                         |               |                            |                        |              |                       |
| Home                                         | CtiDirect Services                      | Trade         | Liquidity &<br>Investments | Reports &<br>Analytics | Self Service | More Citi<br>Froducts |
| Client Logged i                              | n as: TCS_GND_INT4                      | 0 failed atte | mpts since last log        | jin 11/04/2015 22      | 49:09        |                       |
| Self Service +                               | Client Administration Ser               | rvice + Users | & Entitlements - N         | lew                    |              |                       |
| Users &<br>Entitlements                      | Users                                   |               | Create                     |                        |              |                       |
| Client Setting:                              | Entitlements<br>s                       |               | Authorize                  |                        |              |                       |
| Clients                                      | Clients User Entitlement<br>Association |               | Modify/Re                  | pair                   |              |                       |
| As of<br>11/05/2015<br>17:26:50<br>GMT+05:30 |                                         |               | All Users                  |                        |              |                       |

Update the Create User screen with User information.

| Treasury and Trade     | e Solutions             |              |                         |                           |                  | BRIJESH               | SHAH2          |                          |  |  |
|------------------------|-------------------------|--------------|-------------------------|---------------------------|------------------|-----------------------|----------------|--------------------------|--|--|
| cîti                   |                         |              |                         |                           |                  |                       |                |                          |  |  |
| Home C                 | itiDirect Services      | Trade        | Liquidity & Investments | Reports &<br>Analytics    | Self Service     | More Citi<br>Products |                |                          |  |  |
| Client Logged in a     | s TCS_GND_INT4          | 0 failed att | empts since last log    | in 11/04/2015 22          | 49:09            |                       |                |                          |  |  |
| Self Service + Cli     | ent Administration Serv | rice 🕨 User  | s & Entitlements - N    | ew + Users: Cre           | ate              |                       |                |                          |  |  |
|                        | Create Use              | er           |                         |                           |                  |                       |                |                          |  |  |
| Users &                | Complete the            | sections     | below to defin          | e user inform             | nation, assign o | redentials and        | d associate    | * = Required Field       |  |  |
| Entitlements           | entitlements.           |              |                         |                           |                  |                       |                |                          |  |  |
| II.                    | Single                  | Bulk         |                         |                           |                  |                       |                |                          |  |  |
| Client Settings        | First Nome              |              |                         | Middle New                | 10               |                       | + Lost Name    |                          |  |  |
|                        | JEANBERNARD             | )            |                         | Wildule Hall              | 10               | 1                     | DONGFACK       |                          |  |  |
|                        | -                       |              |                         | -                         |                  |                       | 1              |                          |  |  |
| Clients                | ✓ 1 - User Infor        | mation       |                         |                           |                  |                       |                | This section is required |  |  |
| As of                  | Enter general           | l user inf   | ormation, addr          | ess and cont              | act details.     |                       |                |                          |  |  |
| 11/05/2015<br>17:27:08 | Hear Alias              |              |                         | + Statue                  |                  |                       | Liser Category |                          |  |  |
| GMT+05:30              | User Ands               |              |                         | Active                    | O Inactive       |                       | Citi Employee  |                          |  |  |
| C                      | Initials                |              |                         | Alternate Login ID (j) Us |                  |                       | User Manager 👔 | User Manager (i)         |  |  |
|                        |                         |              |                         |                           |                  |                       |                | Q                        |  |  |
|                        | Employee ID             |              |                         |                           |                  |                       |                |                          |  |  |
|                        |                         |              |                         |                           |                  |                       |                |                          |  |  |
|                        | Address De              | taile        |                         |                           |                  |                       |                |                          |  |  |
|                        | Audress De              | alls         |                         |                           |                  |                       |                |                          |  |  |

In Create User screen, upon entering all mandatory data in "1 - User Information" section, scroll down to "2 - Credentials" and click on "Add Credentials". In field Telephone please provide user mobile phone number. <u>Mobile phone number and Email address must be</u> unique for each user and can not be used by other users.

| * Telephone                                                                              |                     |              |               | Mobile Count | ry Code | /Telephone 🕦 |   | * Email  | <b>i</b>    |                  |              |
|------------------------------------------------------------------------------------------|---------------------|--------------|---------------|--------------|---------|--------------|---|----------|-------------|------------------|--------------|
| 3025302135                                                                               |                     |              |               | +1 - Un 🗸    | 302530  | )2135        |   | jearberr | hard.congfa | ck@citi.cor      | n            |
| Allow Acc                                                                                | ess                 |              |               |              |         |              |   |          |             |                  |              |
| * Date                                                                                   |                     |              |               | * Time       |         |              |   | Days of  | the week    |                  |              |
| From                                                                                     |                     | То           |               | From         |         | То           |   | SUN      |             | <b>✓</b> TUE     | WED          |
| 11/05/2015                                                                               |                     | 11/05/2020   |               | 12:00:00 AM  | ٢       | 11:59:59 PM  | ٢ | 🗹 THU    | FRI         | SAT              |              |
|                                                                                          | Jui                 |              |               |              |         |              |   |          |             |                  |              |
| ✓ 2 - Creder                                                                             | ntials              |              |               |              |         |              |   |          |             | This s           | ection is o  |
| ✓ 2 - Creder<br>Select one                                                               | or mor              | re access cr | edential      | ls.          |         |              |   |          |             | This s           | section is o |
| <ul> <li>✓ 2 - Creder</li> <li>Select one</li> <li>Q Add Cr</li> </ul>                   | or mor              | re access cr | edential      | ls.          |         |              |   |          |             | This s           | section is o |
| <ul> <li>2 - Creden</li> <li>Select one</li> <li>Q Add Cr</li> <li>3 - User E</li> </ul> | or mor<br>edentials | re access cr | edential<br>n | ls.          |         |              |   |          |             | This s<br>This s | section is o |

Choose credential type "MobilePASS - Host 9" and Click on  ${\bf Select}$ 

| v Access                                    | Select Credential Type (2                                                                                                    | (4)                                                                                                    | ۲                                                                                                    |
|---------------------------------------------|----------------------------------------------------------------------------------------------------|----------------------------------------------------------------------------------------------------|----------------------------------------------------------------------------------------------------|
| To<br>/2015 🗰 11/05/2020 🗰                  | Search                                                                                                    |                                                                                                    |                                                                                                    |
| User Account Type 🕦<br>Inibus 🔿 Sub-Account | Credential Type                                                                                                    |                                                                                                    |                                                                                                    |
| Credentials                                 | Search                                                                                                    |                                                                                                    |                                                                                                    |
| ot one or more access credenti              | List of Available Credential Types                                                                                                    |                                                                                                    |                                                                                                    |
| Add Credentials                             | Credential Type Sateword – Host 2                                                                                                    | Credential Description<br>Sateword Card Login using Host 2                                                                                                    | ~                                                                                                    |
| User Entitlement Association                | CitiBusiness Online ID CitiDirect for Securities ID                                                                                                    | CitiBusiness Online App Credential<br>CitiDirect for Securities App Credential                                                                                                    |                                                                                                    |
| and All 🖃 Collapse All                      | Resource Center Id     SMS                                                                                                    | Resource Center App Credential<br>SMS One Time Password                                                                                                    |                                                                                                    |
| mit. Save Cancel                            | Voice OTP MobilePass – Host 2                                                                                                    | Voice One Time Password<br>MobilePass One Time Password                                                                                                    | ~                                                                                                    |
|                                             | To<br>2015 III/05/2020 III<br>User Account Type ()<br>Inibus Sub-Account<br>Credentials<br>Credentials<br>Credentials<br>User Entitlement Association<br>and All Collapse All<br>III Save Cancel | To       Select Credential Type (2         2015       11/06/2020         c) User Account Type (3)       Credential Type         inibus       Sub-Account         Credentials       Search         Ct one or more access credential       List of Available Credential Type         Add Credentials       Credential Type         User Entitlement Association       CitiBusiness Online ID         and All       Collapse All         mit       Save         Cancel       MobilePass - Host 2         MobilePass - Host 2       MobilePass - Host 9 | To       Select Credential Type (24)         To       Select Credential Type (24)         Select Credential Type (24)       Search         Credentials       Credential Type         Credentials       Search         Credentials       Search         Credentials       Search         Credentials       Search         Credentials       Search         Credentials       Search         Credential Type       Credential Description         Add Credentials       Safeword - Host 2         Stateword - Host 2       Sateword Card Logn using Host 2         FX Pulse ID       FX Pulse ID App Credential         Chilbusiness Online ID       Citibusiness Online App Credential         Chilbusiness Online ID       Citibusines App Credential         Chilbusiness Online ID       Citibusines App Credential         Chilbusiness Online ID       Citibusines App Credential         SMS       SMS       SMS Onlie Time Password         WobilePass - Host 2       MobilePass Challenge/Response |

\* Please note that if a User is only being setup for MobilePASS, <u>no other option should be selected in "2 - Credentials" field.</u> If for example another option is chosen (Challenge/Response - Host 9), MobilePASS will not be available in "Select Credential Type" window; you will need to remove the other credential if available, by clicking on the X button next to the credential ID field.)

| assigned to this use |
|----------------------|
| Action               |
| Select               |
|                      |

| Credential Description                                    |
|-----------------------------------------------------------|
| Credential Description<br>aria. Please modify your search |
| Credential Description<br>eria. Please modify your search |
| eria. Please modify your search                           |
|                                                           |
|                                                           |
|                                                           |
|                                                           |
|                                                           |
|                                                           |

| ✓ 2 - Credentials                 |                               |                   | This section is option         |
|-----------------------------------|-------------------------------|-------------------|--------------------------------|
| The following credentials will be | assigned to this user. Use Ad | dd Credentials to | assign additional credentials. |
| Credential Type                   | Action                        |                   | * Credential ID                |
| Challenge/Response - Host 9       | Select                        | ~                 |                                |
| Q Add Credentials                 |                               |                   |                                |
|                                   |                               |                   |                                |

To add another credential type, User has to activate MobilePASS and login to CitiDirect - after that another credential type for example Challenge/Response - Host 9 can be added.

Upon choosing credential type, select entitlements from "3 - User Entitlement Association" screen.

| 3 - User Entitlement As: | sociation   |            |          | T                            | his section i |
|--------------------------|-------------|------------|----------|------------------------------|---------------|
| Select one or more entit | ements to a | associate. |          |                              |               |
| Available Entitlements   |             |            |          | Entitlements for Association |               |
| Select All               |             |            |          | E ATS EXT II                 |               |
| All services             |             |            |          | CitiDirect Services          |               |
| Default123               | ١           | Default    |          |                              |               |
| Cefault234               | (1)         | Default    | Þ        |                              |               |
| CUG Mahesh 3S001         |             | Default    |          |                              |               |
| Mahesh All               |             | Default    | Add >    |                              |               |
| mahesh Expanded          |             | Default    | < Remove |                              |               |
|                          |             | Default    | 22       |                              |               |
| I NEW DUG Q3             |             | Default    |          |                              |               |
| ] Tes: DUG 12345         |             | Default    |          |                              |               |
| Testing 123456789        |             | Default    |          |                              |               |

Once entitlements are chosen, scroll down to the bottom of the page and click on Submit.

| NEW DUG INTQ3           | Default | < Remove |  |
|-------------------------|---------|----------|--|
| NEW DUG Q3              | Default |          |  |
| Test DUG 12345          | Default |          |  |
| Testing 123456789       | Default |          |  |
|                         |         |          |  |
|                         |         |          |  |
|                         |         |          |  |
|                         |         |          |  |
|                         |         |          |  |
|                         |         |          |  |
|                         |         |          |  |
|                         |         |          |  |
|                         |         |          |  |
|                         |         |          |  |
| Expand All Collapse All |         |          |  |
| Submit                  |         |          |  |
| Save Cancel             |         |          |  |
| Expand All Collapse All |         |          |  |

Upon submitting the new User request, another Security Manager will have to perform the checker process to fully process the new User request, by going to Users & Entitlements -> Authorize.

| Treasury and | d Trade Solutions           |                 |                 |                            |                        | TEST                    | USER                                                     |                       |
|--------------|-----------------------------|-----------------|-----------------|----------------------------|------------------------|-------------------------|----------------------------------------------------------|-----------------------|
| cîti         |                             |                 |                 |                            |                        |                         |                                                          |                       |
| Home         | CitiDirect Services         | Payments        | Trade           | Liquidity &<br>investments | Reports &<br>Analytics | Incuiries &<br>Searches | Self Service                                             | More Citi<br>Products |
| Client Logge | ad in as: TCS_GND_INT4      | 0 failed attemp | ts since last l | login 11/04/2015 23        | :47:19                 |                         | Support<br>Service Inquiry N                             | lanager 🗈             |
| Citi         | Direct unavailable on Satur | day, November 7 | th Ne           | w CitiDirect BE® ar        | nd CitiConnect® F      | unctionality            | Maintenance<br>Template Library<br>Library Maintena      | nce                   |
| 🖂 Acc        | ount Balances By:           |                 |                 |                            |                        |                         | Client Administ<br>Service                               | ration                |
| Please       | click on "Accounts'         | ' button belov  | v to view b     | palance inform             | ation for up to        | 25 accounts.            | Users & Entitlem<br>Client Settings - I<br>Clients - New | ents - New<br>New     |
| Filte        | er Account Currency         | <u>j</u>        | -               | Available Le               | Iner                   | As of 11/05/2015        | Reference Inform                                         | mation                |

Click on Users & Entitlements followed by Users and click on Authorize.

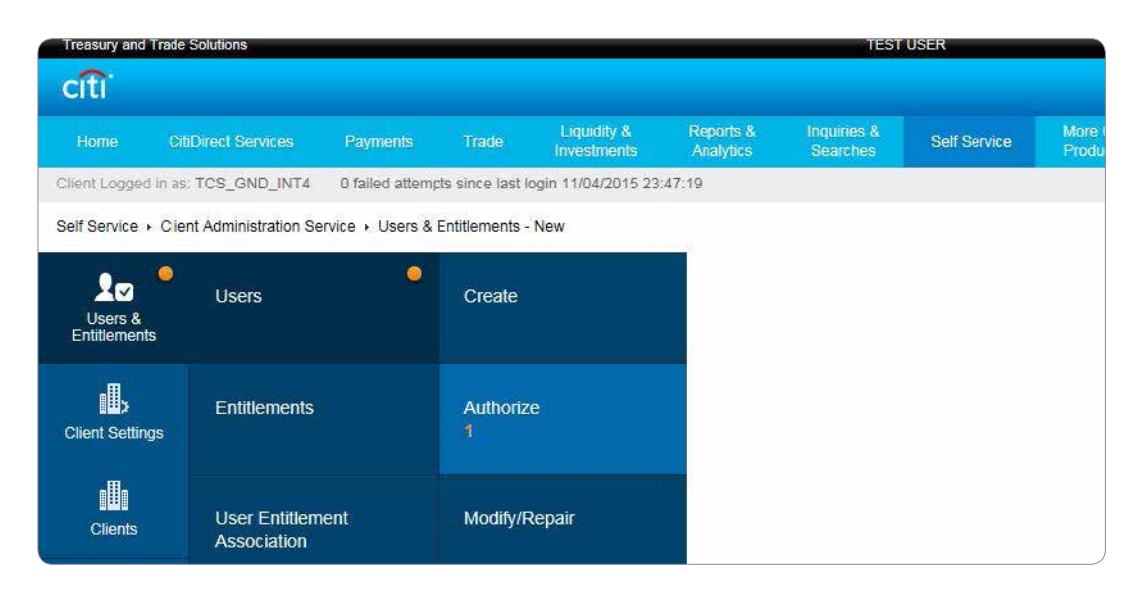

To complete User creation, the second Security Manager chooses User to authorize and clicks on **Authorize** button. This will result in a **Confirmation** screen informing Security Manager that the User is authorized.

| Treasury and        | Trade Solutions          |                                                                                |                   |                            |                        | TES                     | ST USER                     |                       |       |
|---------------------|--------------------------|--------------------------------------------------------------------------------|-------------------|----------------------------|------------------------|-------------------------|-----------------------------|-----------------------|-------|
| cîti                |                          |                                                                                |                   |                            |                        |                         |                             |                       |       |
| Home                | CitiDirect Services      | Payments                                                                       |                   | Liquidity 8<br>Investments | Reports &<br>Analytics | inquiries &<br>Searches | Self Service                | More Citi<br>Products |       |
| Client Logged       | in as: TCS_GND_INT4      | 0 failed attemp                                                                | ots since last lo | ogin 11/04/2015 23:        | 47:19                  |                         |                             |                       |       |
| Self Service        | Olient Administration Se | ervice + Users <mark>&amp;</mark>                                              | Entitlements -    | New + Users: Auth          | orize                  |                         |                             |                       |       |
| 20                  | Authorize                | Users (1)                                                                      |                   |                            |                        |                         |                             | Ę                     | 5 Z   |
| Entitlement         | Show Sea                 | arch Criteria                                                                  |                   |                            |                        |                         |                             |                       |       |
| ı,                  | Authorize (1 -           | Authorize (1 - 1 of 1) Selected Items: 0 (As of 11/05/2015 18:02:55 GMT+05:30) |                   |                            |                        |                         |                             |                       |       |
| Client Settin       | gs User na               | ime 2 🔺                                                                        | User Alia         | s Actio                    | m Worl                 | klist status            | Entitlement<br>Associations | User Status 14        |       |
| - <b>H</b> -        |                          | <u>( JEANBE</u>                                                                |                   | 5 <del>77</del> -          | Pending                | Authorization           | 2                           | Active                |       |
| Ofeete              | Authorize                | Send To Ren                                                                    | air Reis          | ect                        |                        |                         |                             |                       |       |
| ORGIND              |                          |                                                                                | (and) [accord     | 403                        |                        |                         |                             |                       |       |
| Treasury and        | Trade Solutions          |                                                                                |                   |                            |                        | TE                      | STUSER                      |                       |       |
| citi                |                          |                                                                                |                   |                            |                        |                         |                             |                       |       |
|                     | CitiDirect Services      | Payments                                                                       | Trade             | Liquidity &<br>Investments | Reports &<br>Analytics | Inquiries &<br>Searches | Self Service                | More Citi<br>Products |       |
| Client Logged       | f in as: TCS_GND_INT4    | 0 failed attemp                                                                | ots since last k  | ogin 11/04/2015 23         | 47:19                  |                         |                             |                       |       |
| Self Service        | Client Administration Se | ervice + Users &                                                               | Entitlements -    | New + Users: Aut           | norize                 |                         |                             |                       |       |
|                     |                          |                                                                                |                   |                            |                        |                         |                             |                       | 22 10 |
| 20                  | Authorize                | Users (1)                                                                      |                   |                            |                        |                         |                             | Ę                     |       |
| Entitlement         | S Show Sea               | arch Criteria                                                                  |                   |                            |                        |                         |                             |                       |       |
| 1                   | Authorize (1 -           | Authorize (1 - 1 of 1) Selected Items: 1 (As of 11/05/2015 18:08:48 GMT+05:30) |                   |                            |                        |                         |                             |                       | C @   |
| Client Settin       | gs 🔽 User na             | ame 2 🔺                                                                        | User Alia         | s Actio                    | on Wor                 | klist status            | Entitlement<br>Associations | User Status 14        |       |
| <b>.</b>            |                          | , JEANBE                                                                       |                   |                            | Pending                | Authorization           | 2                           | Active                |       |
| Clients             | Authorize                | Authorize Send To Repair Reject                                                |                   |                            |                        |                         |                             |                       |       |
|                     |                          |                                                                                |                   |                            |                        |                         |                             |                       |       |
| As of<br>11/05/2015 | 5                        |                                                                                |                   |                            |                        |                         |                             |                       |       |
| 10.00.40            | 24                       |                                                                                |                   |                            |                        |                         |                             |                       |       |
| GMT+05:3            | 0                        |                                                                                |                   |                            |                        |                         |                             |                       |       |

### 2. Enabling Existing Users for MobilePASS

In Users & Entitlements screen, Click on Users followed by Clicking on All Users.

| Treasury and Trade                                | Solutions                     |                  |               |                            |                        |
|---------------------------------------------------|-------------------------------|------------------|---------------|----------------------------|------------------------|
| citi                                              |                               |                  |               |                            |                        |
| Home Cit                                          | iDirect Services              | Payments         | Trade         | Liquidity &<br>Investments | Reports &<br>Analytics |
| Client Logged in as                               | : Int_CDBE_MFA_SG             | 0 failed atte    | mpts since la | st login 11/11/2015        | 20:28:13               |
| Self Service + Clia                               | nt Administration Serv        | vice 🔸 Users & E | ntitlements - | New                        |                        |
| Users &<br>Entitlements                           | Users                         |                  | Create        |                            |                        |
| Client Settings                                   | Entitlements                  |                  | Authorize     | 9                          |                        |
| Clients                                           | User Entitleme<br>Association | nt               | Modify/R      | epair                      |                        |
| As of<br>11/19/2015<br>23:35:04<br>GMT+08:00<br>C |                               |                  | All Users     |                            |                        |
|                                                   |                               |                  |               |                            |                        |

Choose User and scroll down to "2 - Credentials" section and click Add Credentials.

| * SDR User Account Type (1)             | User ID                              |                 |
|-----------------------------------------|--------------------------------------|-----------------|
| Om 2 - Credentials ccount               | 51046442                             |                 |
| ✓ 2 - Credentials                       |                                      | This section is |
| End-To-End Encryption Status: Not u     | ipgraded to E2EE                     |                 |
| Select one or more access crede         | entials.                             |                 |
| Credential Type                         | Action                               | * Credential ID |
| MobilePass – Host 9                     | Link Existing Safeword Card          | MP_sash5111     |
| Credential Type                         |                                      | Credential ID   |
| Portal - Secure Password                |                                      | PW.sash5111     |
| 3 - User Entitlement Association        |                                      | This section    |
| > 4 - User Access Profile Association   | n                                    | This section    |
| 🕀 Expand All 🕞 Collapse All             |                                      |                 |
| Reset User                              |                                      |                 |
| Select the Reset User checkbox and Subm | it to unlock <mark>t</mark> he User. |                 |
|                                         |                                      |                 |
| Submit Save Subscription                | Status                               |                 |

Choose **Credential Type** requested by User from screen (MobilePass - Host 9) and click on **Select**. The process will require **Authorization** by another Security Manager.

| * Teleph<br>3025302        | 1000e<br>130                            | Mobile Country Code/Telephone ()<br>1 - Un S025302135 | * Email ()<br>jeanbernard.dongfack@cit.com                                               |           |
|----------------------------|-----------------------------------------|-------------------------------------------------------|------------------------------------------------------------------------------------------|-----------|
| Allow                      | Access                                  | Select Credential Type (24                            | )                                                                                        | $\otimes$ |
| * Date<br>From<br>11/05/20 | To<br>15 🛗 11/05/2020 🛗                 | Search                                                |                                                                                          |           |
| ★ SDR U:<br>● Omnil        | ser Account Type 👔<br>bus 🔿 Sub-Account | Credential Type                                       |                                                                                          |           |
| √ 2 - Cri                  | edentials                               | Search                                                |                                                                                          |           |
| Select                     | one or more access credenti             | List of Available Credential Types                    |                                                                                          |           |
| Q Add                      | d Credentials                           | Credential Type Safeword – Host 2 FX Pulse ID         | Credential Description<br>Safeword Card Login using Host 2<br>FX Pulse ID Aug Credential | ^         |
| > 3-Us                     | er Entitlement Association              | CitiBusness Online ID CitiDirect for Securities ID    | CitiBusiness Online App Credential<br>CitiDirect for Securities App Credential           |           |
| 🖽 Expan                    | d All 🖹 Collapse All                    | Resource Center Id     SMS                            | Resource Center App Credential<br>SMS One Time Password                                  |           |
| Submit                     | Save Cancel                             | Voice OTP                                             | Voice One Time Password<br>MobilePass One Time Password                                  |           |
|                            |                                         | MobilePass - Host 9                                   | MobilePass Challenge/Response                                                            | •         |
|                            |                                         | Select Cancel                                         |                                                                                          |           |

### 3. Re-Activating MobilePASS for End-Users

Navigate to **All Users** screen as done so in Credential enablement and scroll down to "2 -**Credentials**" section. Under Credential Type MobilePASS, scroll to the right and clickon "Action" dropdown arrow. From dropdown, choose **Reactivate MobilePass**.

|               | User Account Ty   | pe (I)            | UserID                      |                 |
|---------------|-------------------|-------------------|-----------------------------|-----------------|
| • Om          | 2 - Credentials   | ccount            | 51046442                    |                 |
| ~ 2 - C       | redentials        |                   |                             | Ths se          |
| End-To        | p-End Encryptic   | on Status: Not up | graded to E2EE              |                 |
| Select        | t one or more     | access crede      | ntials.                     |                 |
| Crede         | ential Type       |                   | Action                      | * Credential ID |
| Mobile        | Pass – Host 9     |                   | Link Existing Safeword Card | MP_sash5111     |
| Crede         | ential Type       |                   |                             | Credential ID   |
| Portal        | - Secure Passwo   | rd                |                             | PW.sash5111     |
| > 3 - U       | Jser Entitlemen   | t Association     |                             | This            |
| > 4 - U       | Iser Access Pro   | ofile Association |                             | This            |
| <b>⊞</b> Expa | Ind All E Collap  | ose All           |                             |                 |
| Res           | set User          |                   |                             |                 |
| Select ti     | he Reset User che | eckbox and Submit | to unlock the User.         |                 |
|               |                   |                   |                             |                 |

www.citihandlowy.pl Bank Handlowy w Warszawie S.A.

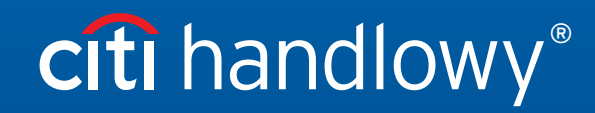

This material has been published solely for information purposes and it does not constitute an offer within the meaning of Article 66 of the Polish Civil Code.

Citi and Citi Handlowy are registered trademarks of Citigroup Inc., used under license. Citigroup Inc. and Its subsidiaries are also entitled to rights to certain other trademarks contained herein. Bank Handlowy in Warsaw S.A. with its registered office in Warsaw, ul. Senatorska 16, 00-923 Warsaw, entered into the Register of Entrepreneurs of the National Court Register by the District Court for the Capital City of Warsaw in Warsaw, 12th Commercial Division of the National Court Register, under no. KRS 000 000 1538; NIP 526-030-02-91; share capital of PLN 522,638,400, fully paid up.